Association ORE 3, allée des jardins 21800 QUETIGNY

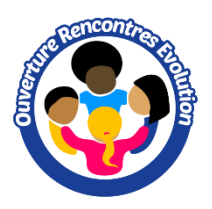

# Brodeuse NV880E

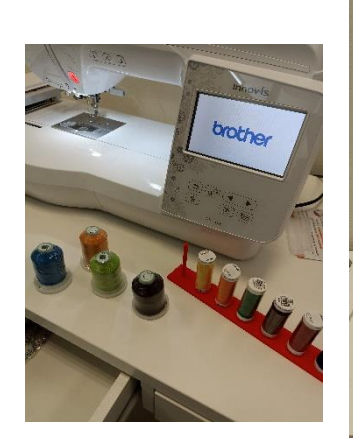

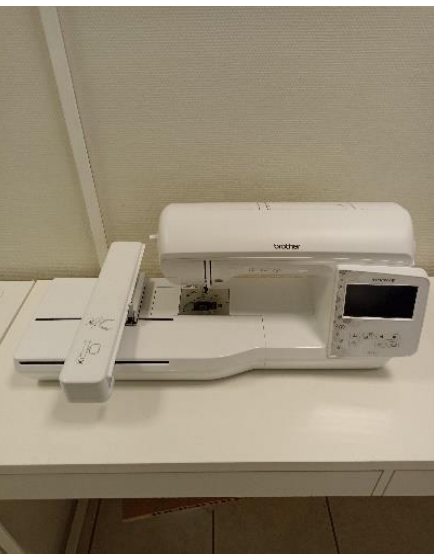

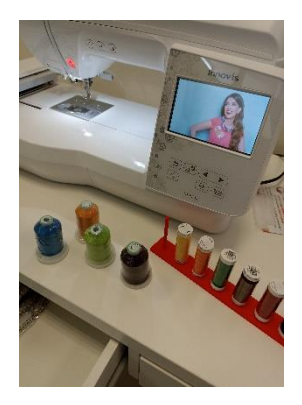

# **Présentation**

La brodeuse est un matériel de couture, au même titre que la machine à coudre. Cette machine permet de broder sur des tissus ou de créer des dentelles libres (FSL). Toutes sortes de motifs peuvent être brodés avec une telle machine : alphabet, chiffres, symboles, fleurs, objets, logos, images, photos...

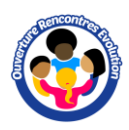

## Les bases

Allumer la brodeuse, puis toucher l'écran pour le positionnement automatique du chariot.

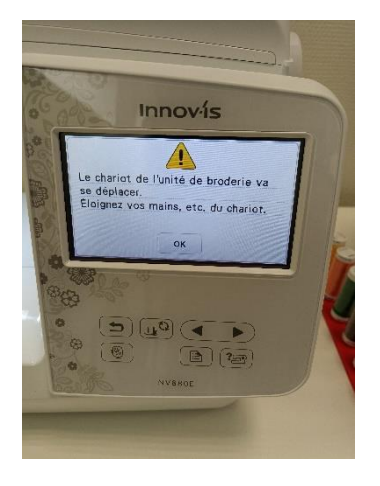

Création de la canette

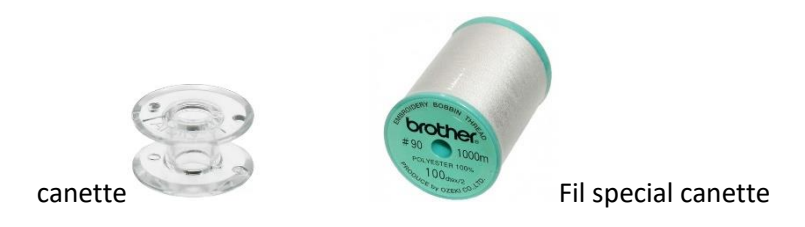

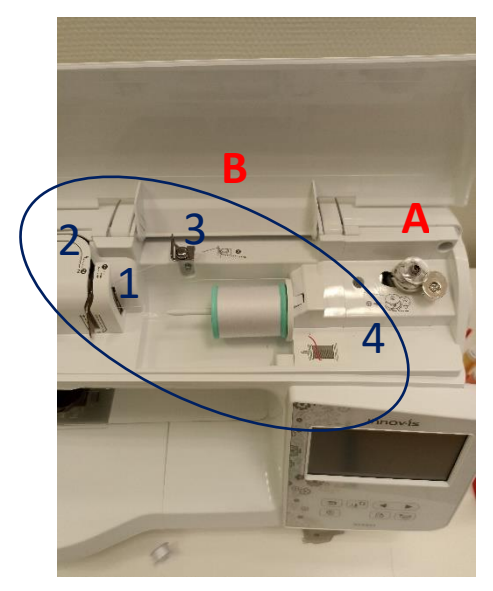

- A Placer la canette dans le porte canette. Bloquer la canette en la tournant légèrement vers la droite.
- B Suivre les numéros d'enfilage de 1 à 3. Faire quelques tours autour de la canette. 4 -> pousser la canette vers la droite
- C Appuyer sur le bouton orange pour lancer la création de la canette

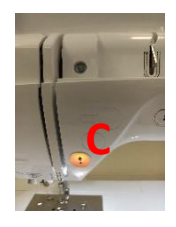

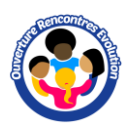

Enfilage de la canette

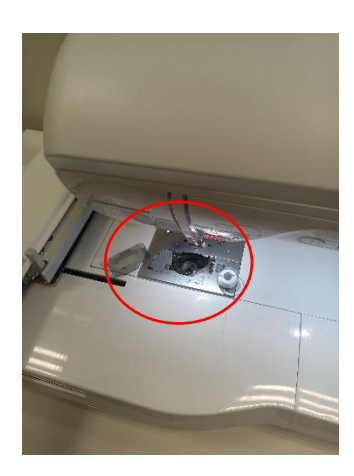

Suivre le schéma d'enfilage

Enfilage du fil de broderie

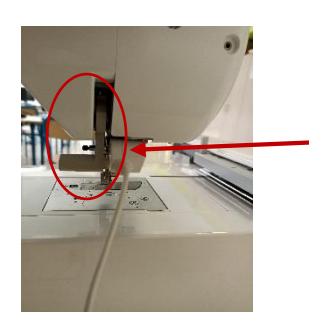

Descendre la manette située derrière la brodeuse

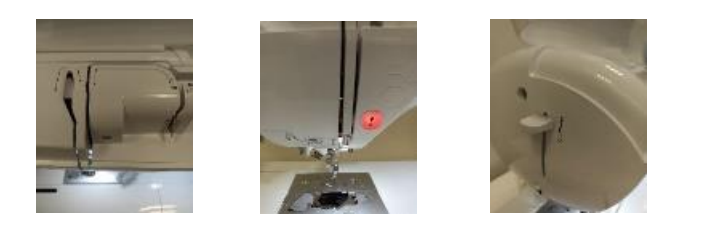

Suivre les numéros d'enfilage de 1 à 8

Rqe : avant le numéro 6, descendre le porte aiguille afin que le fil soit bien tendu

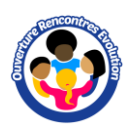

Les différents cadres

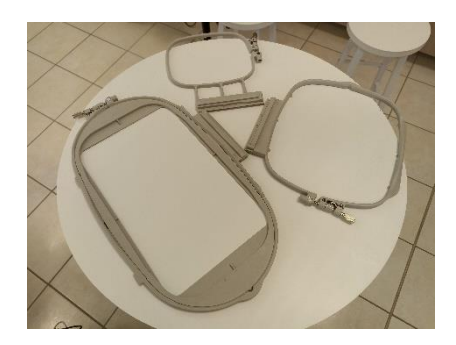

Dimensions de la zone de broderie : 10\*10 (cm) ; 15\*15 (cm) ; 26\*16 (cm)

Les dimensions correspondent à la zone utile du cadre, et non à sa dimension totale

## **Stabilisateurs**

#### Stabilisateurs à déchirer ou à découper

Il est inséré dans le cadre et se positionne sous le tissu à broder. Il permet de maintenir le tissu tendu afin que la broderie ne se déforme pas. Le stabilisateur à découper est plus résistant et est utilisé pour des motifs à densité de broderie élevé.

#### Stabilisateurs hydrosolubles

Ils sont utilisés pour des broderies FSL (Free Stand Lace ou dentelle libre) par exemple

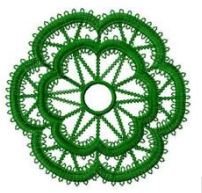

Broderie FSL

## Films hydrosolubles (stabilisateur de surface)

Ils sont utilisés pour des tissus éponge ou polaire. Il se placent au-dessus du tissu. Il va aplatir les boucles et permettre à la broderie de rester bien en surface.

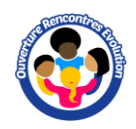

#### Exemple

Placement du cadre. Le stabilisateur est maintenu dans le cadre. Le tissu est placé sur le stabilisateur avec de la colle temporaire.

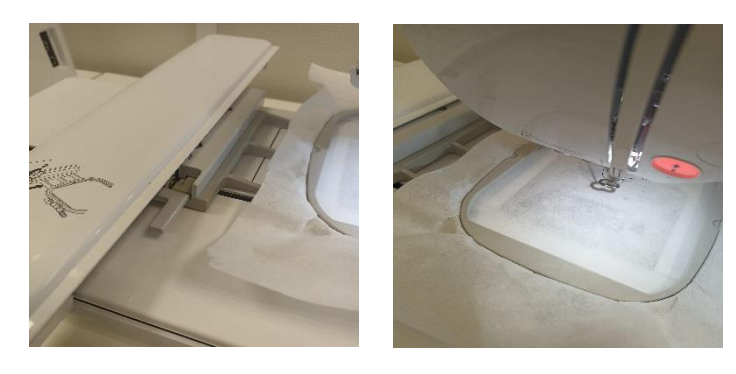

Logiciels

Logiciel de DAO Gimp, Photoshop, Inkscape, Illustrator ...

#### Logiciels de broderie :

PE Design (installation via clé usb nécessaire pour ouvrir le logiciel) InkStitch : extension Inkscape de création de motifs de broderie

### PE DESIGN

Le logiciel PE design a pour rôle de transformer le dessin initial (DAO) en objets de broderie (format .pes). Il contient les informations nécessaires à la réalisation du dessin par la brodeuse, comme la densité, la couleur, le type de remplissage ...

#### PE design permet

- de créer un motif de broderie à partir d'une image ou d'une photo (png, jpg, bmp,svg
  ...)
- o d'y ajouter du texte
- o de modifier les motifs (points d'ancrage, poignées ...)
- de modifier les couleurs du motif
- o ...

*Logiciel de transférer WiFi* Design Database Transfert (gratuit)

Formats de fichiers

Fichiers source (DAO) : png, jpg, bmp, svg Fichier de sortie : pes

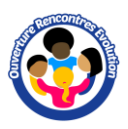

Ecran d'accueil de la brodeuse

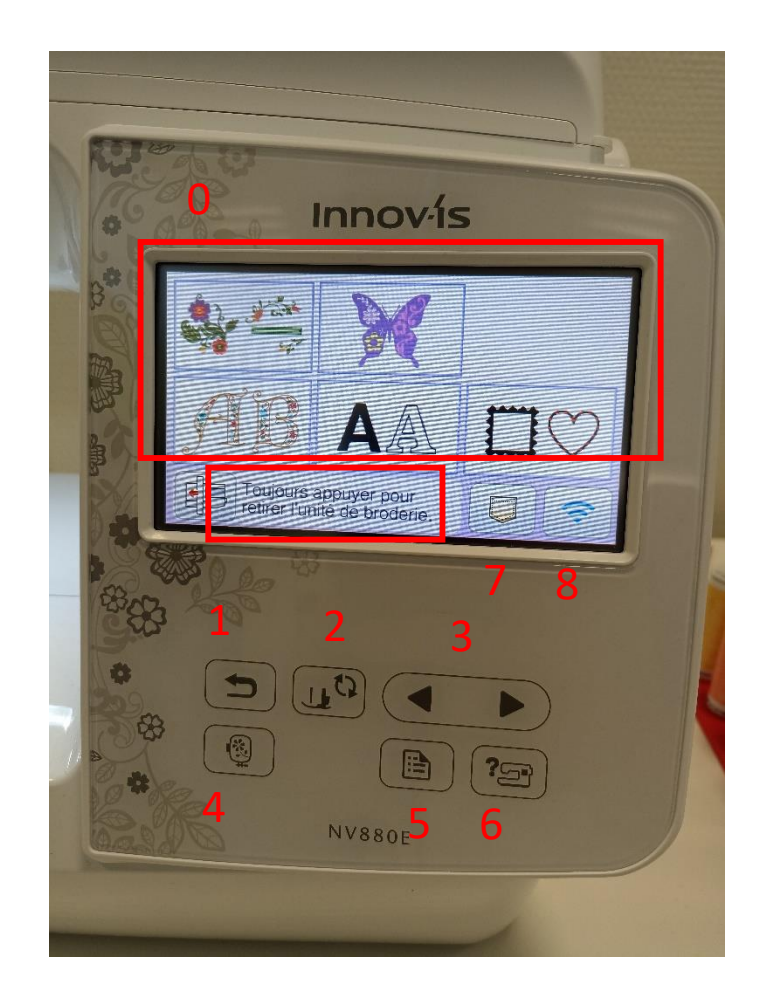

- 0- Modèles préenregistrés
- 1- Retour accueil
- 2- Abaisser le pied de biche
- 3- Navigation
- 4-
- 5- Choix du cadre de broderie
- 6- Aide
- 7- Importer un modèle depuis clé usb
- 8- Paramétrage connexion Wifi

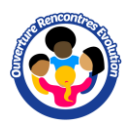

## Workflow : utilisation du logiciel pour créer une broderie

- Ouvrir PE design (clé usb logiciel nécessaire)
- Choisir la dimension du cadre : 🧐 > réglage du motif
- Motif à broder : au choix
  - chercher une image sur internet (svg, png, jpg)
  - Rechercher un motif au format pes
  - créer une image (logiciel DAO)
  - utiliser un des motifs préenregistré dans la brodeuse
- o Importer l'image dans PE-DESIGN

Formats jpg et png : Image > ouvrir Motif intégré au logiciel : Accueil > importer des motifs > de la bibliothèque de motifs pes : Accueil > importer des motifs > du fichier Pour format svg : Accueil > importer des motifs > d'une image vectorielle

- o Redimensionner l'image au format du cadre
- Image > Piqure automatique
- o Suivant ...
- o Terminer
- o Il est alors possible de modifier la couleur des motifs ou d'en supprimer
- Enregistrer au format .pes
- Exporter en wifi le motif vers la machine depuis le logiciel « *Design Database Transfert »* (si non configuré : Option > Réglages de la machine réseau)
- Sélectionner la photo > flèche bleue > Bouton transmission.
  (Il est également possible de transférer le fichier via une clé usb)
- Il est possible de modifier la taille de la broderie, son emplacement ou rajouter d'autres motifs ou textes depuis l'écran de la brodeuse.